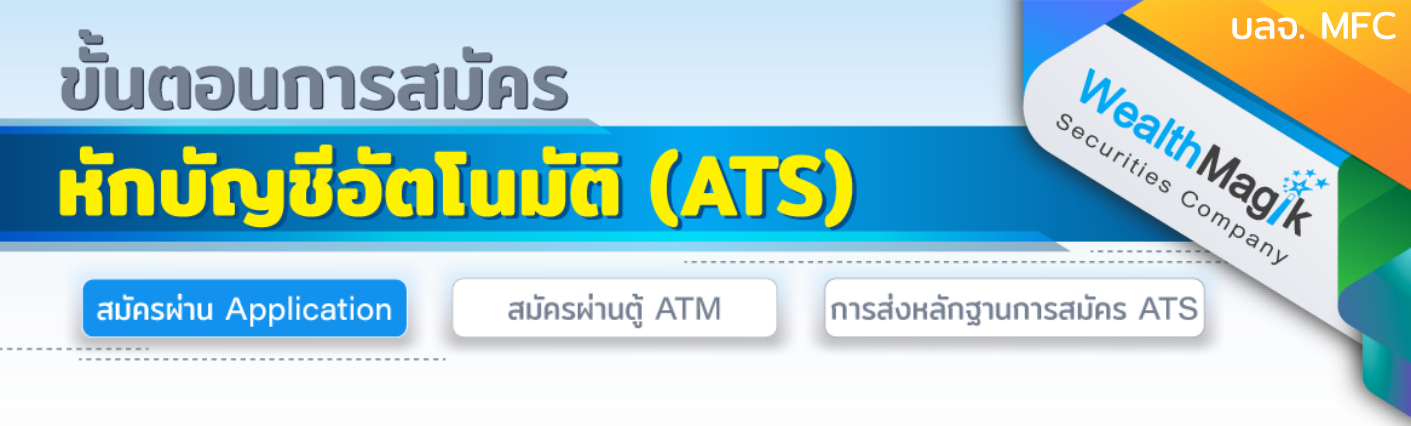

### ธนาคารไทยพาณิชย์

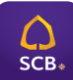

- 1. เข้าสู่ SCB Easy App และเลือกเมนูหลัก"ธุรกรรมของฉัน"
- เลือกเมนูย่อย "สมัครบริการหักบัญชีอัตโนมัติ"
- 3. ค้นหาผู้ให้บริการ ระบุหมายเลข 0536
- เลขที่อ้างอิง 1 : เลขบัตรประชาชน 13 หลัก เลขที่อ้างอิง 2 : เลขบัตรประชาชน 13 หลัก
- 5. ตรวจสอบข้อมูล และ ยืนยันรายการ
- 6. เก็บสลิปหรือรู<sup>้</sup>ปภาพหน้าจอที่ทำรายการสำเร็จ เพื่อใช้เป็นหลักฐานการสมัคร

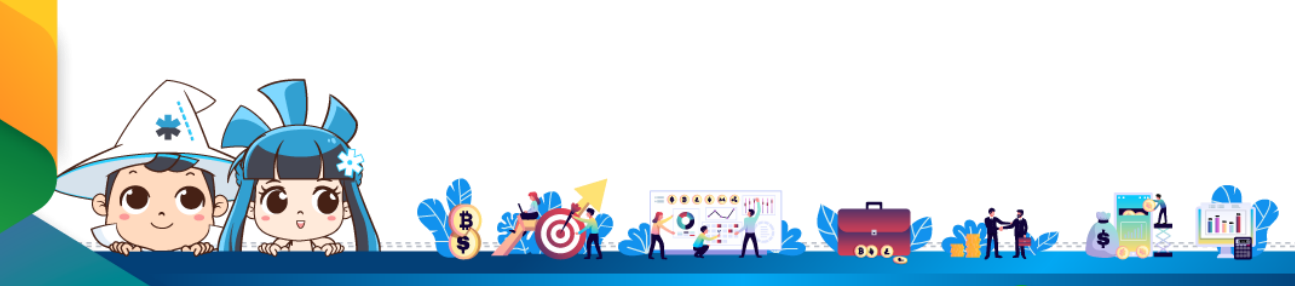

ติดต่อสอบถามเพิ่มเติม :

f WealthMagik - ลงทุนง่ายๆแค่ปลายนิ้ว

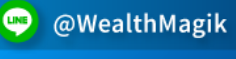

02-4371588

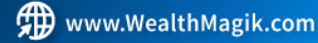

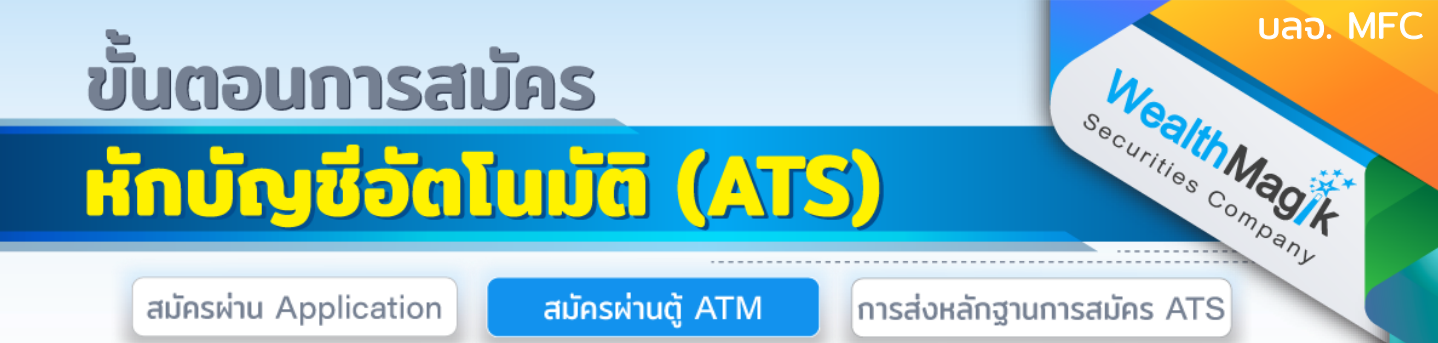

#### ธนาคารกรุงเทพ

- 1. ใส่บัตร ATM และกดร<sub>ี</sub>หัสบัตร
- 2. เลือก "สมัคร/ปรับเปลี่ยนบริการ"
- 3. เลือก "บริการหักบัญชีอัตโนมัติ"
- 4. ยอมรับเงื่อนไขการใช้บริการ
- 5. เลือกหักจากบัญชี "กระแสรายวัน" หรือ "ออมทรัพย์"
- เลือกวิธีค้นหาบริษัทที่ต้องการ เลือก "ค้นหาด้วยรหัสบริษัท"
- 7. ใส่รหัสบริษัท (5 หลัก) "00046" เลือก "ถูกต้อง"
- 8. ใส่หมายเลขอ้างอิง 1 (Reference No. 1) ใส่ "เลขที่บัตรประชาชนของผู้ถือหน่วยลงทุน 13 หลัก" เลือก "ถูกต้อง"
- ใส่หมายเลขอ้างอิง 2 (Reference No. 2) ใส่ "เลขที่บัตรประชาชนของผู้ถือหน่วย ลงทุน 13 หลัก" เลือก "ถูกต้อง"
- 10.ตรวจสอบข้อมูล เพื่อยืนยันทำรายการ หากข้อมูลถูกต้อง เลือก "ยืนยัน" และรับใบบันทึก รายการ

#### ธนาคารกรุงไทย

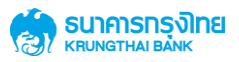

- 1. ใส่บัตร ATM และกดรหัสบัตร
- 2. เลือก "บริการอื่นๆ"
- 3. เลือก "บริการอื่นๆ"
- 4. เลือก "สมัคร/ปรับเปลี่ยนบริการ"
- 5. เลือก "หักบัญชีอัตโนมัติ"
- 6. เลือก "ระบุรหัสบริษัท"
- 7. ใส่รหัสบริษัท "5315"
- ใส่หมายเลขอ้างอิง (Reference No. 1) ใส่ "เลขที่บัตรประชาชนของผู้ถือหน่วยลงทุน 13 หลัก" เลือก "ถูกต้อง"
- ตรวจสอบข้อมูล เพื่อยืนยันทารายการ หากข้อมูลถูกต้อง เลือก "ยืนยัน" และรับใบ บันทึกรายการ

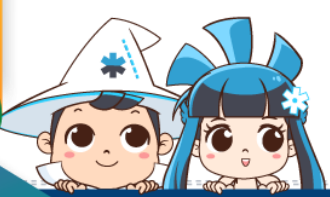

ติดต่อสอบถามเพิ่มเติม :

🗲 ) WealthMagik - ลงทุนง่ายๆแค่ปลายนิ้ว

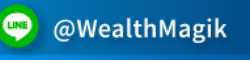

02-4371588

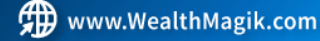

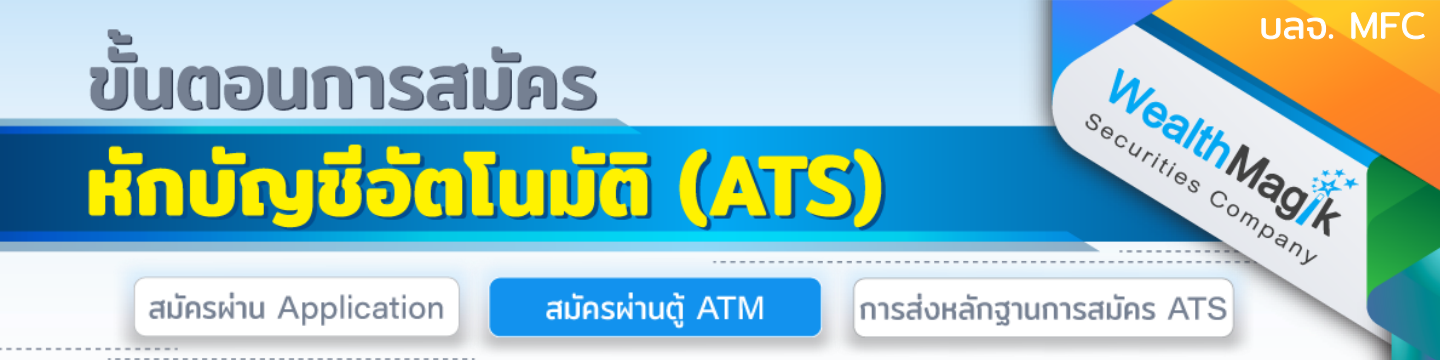

#### ธนาคารกสิกรไทย

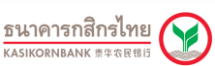

- 1. ใส่บัตร ATM และกดรหัสบัตร
- 2. เลือก "พร้อมเพย์/สมัครบริการ/SMS ขยันบอก/K-Mobile Banking/อื่นๆ"
- 3. เลือก "สมัครบริการ หักบัญชีอัตโนมัติ/บริการเติมเงินอัตโนมัติ"
- 4. เลือก "สมัครบริการ หักบัญชีอัตโนมัติ (Direct Debit)"
- 5. เลือก "ระบุรหัสบริษัท"
- 6. เลือกหักจากบัญชี "ออมทรัพย์" หรือ "กระแสรายวัน"
- 7. ใส่รหัสบริษัท (5 หลัก) "33502" เลือก "รหัสบริษัทถูกต้อง"
- 8. ใส่ "เลขที่บัตรประชาชนของผู้ถือหน่วยลงทุน 13 หลัก เลือก "หมายเลขถูกต้อง"
- 9. รับทราบเงื่อนไข และข้อตกลงการใช้บริการ เลือก "ยืนยันการท ารายการ"
- 10.ตรวจสอบข้อมูล เพื่อยืนยันทำรายการ หากข้อมูลถูกต้อง เลือก "ยืนยัน" และรับใบบันทึก รายการ

## ธนาคารไทยพาณิชย์

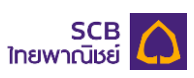

- 1. ใส่บัตร ATM และกดรหัสบัตุร
- 2. เลือก "ถอน/โอน/ชำระเงิน/อื่นๆ"
- 3. เลือก "SCB Easy/กองทุน/ประกัน/Language/อื่นๆ"
- 4. เลือก "สมัครบริการ/ตรว<sup>่</sup>จสอบข้อมูลเครดิต(NCB)"
- 5. เลือก "หักบัญชีอัตโนมัติ"
- 6. เลือกหักจากบัญชี "เดินสะพัด" หรือ "ออมทรัพย์"
- 7. เลือกบริษัทที่ต้องการหักบัญชี เลือก "อื่นๆ"
- ใส่รหัสบริษัท (4 หลัก) "0536" เลือก "ถูกต้อง" หรือ ใส่เลขที่บัญชี "111-3-05421-1" เลือก "ถูกต้อง"
- ใส่หมายเลขอ้างอิง Customer No. ใส่ "เลขที่บัตรประชาชนของผู้ถือหน่วยลงทุน 13 หลัก" เลือก "ถูกต้อง"
- 10.ใส่หมายเลขอ้างอิง Reference No. ใส่ "เลขที่บัตรประชาชนของผู้ถือหน่วยลงทุน 13 หลัก" เลือก "ถูกต้อง"
- 11. ตรวจสอบข้อมู<sup>้</sup>ล เพื่อยืนยันทำรายการ หากข้อมูลถูกต้อง เลือก "ยืนยัน" และรับใบบันทึก รายการ

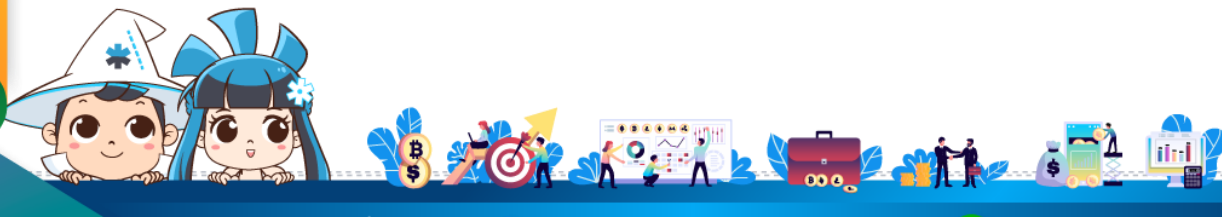

ติดต่อสอบถามเพิ่มเติม :

f) WealthMagik – ลงทุนง่ายๆแค่ปลายนิ้ว

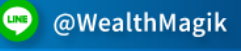

02-4371588

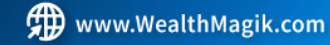

# ขั้นตอนการสมัคร <mark>หักบัญชีอัตโนมัติ (ATS)</mark>

สมัครผ่าน Application

สมัครผ่านตู้ ATM

ร<sub>ecurities</sub> company การส่งหลักฐานการสมัคร ATS

บลจ. MFC

## ธนาคารกรุงศรีอยุธยา

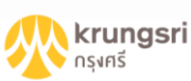

- 1. ใส่บัตร ATM และกดรหัสบัตร
- 2. เลือก "ถอน/โอน/ฺจ่ายบิล/อื่นๆ"
- 3. เลือก "สมัคร/เปลี่ยนแปลงบริการ/พร้อมเพย์/บริการอื่นๆ"
- 4. เลือก "บริการหักบัญชีอัตโนมัติ"
- 5. เลือก "ระบุเลขที่บัญชี"
- 6. รับทราบ บั่นทึก/ข้อตกลงการใช้บริการ หากรับทราบ เลือก "ตกลง"
- 7. เลือกหักจากบัญชี "ออมทรัพย์" หรือ "กระแสรายวัน"
- 8. ใส่เลขที่บัญชี "777-0-04900-1" เลือก "ถูกต้อง"
- ใส่รหัสลูกค้า/หมายเลขอ้างอิง1 "เลขที่บัตรประชาชนของผู้ถือหน่วยลงทุน 13 หลัก" เลือก "ถูกต้อง"
- 10.ใส่หมายเลขอ้างอิง 2 "เลขที่บัตรประชาชนของผู้ถือหน่วยลงทุน 13 หลัก" เลือก "ถูกต้อง"
- 11. หา้กไม่ต้องการทำรายการอื่นต่อ เลือก "ไม่ต้องการ" และรับใบบันทึกรายการ

## ธนาคารทหารไทยธนชาต

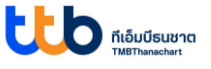

- ใส่บัตร ATM และกดรหัสบัตร
- 2. เลือกรายการ "ทีเอ็มบี พร้อมเพย์/อื่นๆ"
- เลือก "บริการหักบัญชีอัตโนมัติ"
- 4. เลือก "สมัครบรุิการหักบัญชีอัตโนมัติ"
- 5. กด "ยืนยัน" เพื่อรับทราบข้อตกลงและเงื่อนไข
- 6. เลือกบัญชี "ออมทรัพย์" หรือ "กระแสรายวัน"
- 7. เลือก "หลักทรัพย์/กองทุน"
- 8. ใส่รหัสบริษัท (4 หลัก) "3909" เลือก "ถูกต้อง"
- ใส่รหัสลูกค้า/หมายเลขอ้างอิง1 "เลขที่บัตรประชาชนของผู้ถือหน่วยลงทุน 13 หลัก" เลือก "ถูกต้อง"
- 10.ใส่หมายเลขอ้างอิง 2 "เลขที่บัตรประชาชนของผู้ถือหน่วยลงทุน 13 หลัก" เลือก "ถูกต้อง"
- 11. ตร<sup>้</sup>วจสอบข้อมูลว่าถูกต้อง แล้วกด "ยืนยัน" และรับใบบันทึกรายการ

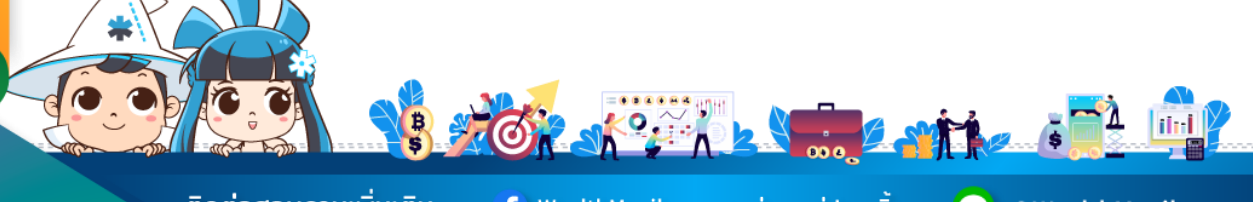

www.WealthMagik.com

ติดต่อสอบถามเพิ่มเติม :

f) WealthMagik - ลงทุนง่ายๆแค่ปลายนิ้ว

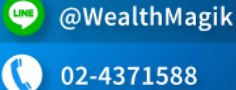

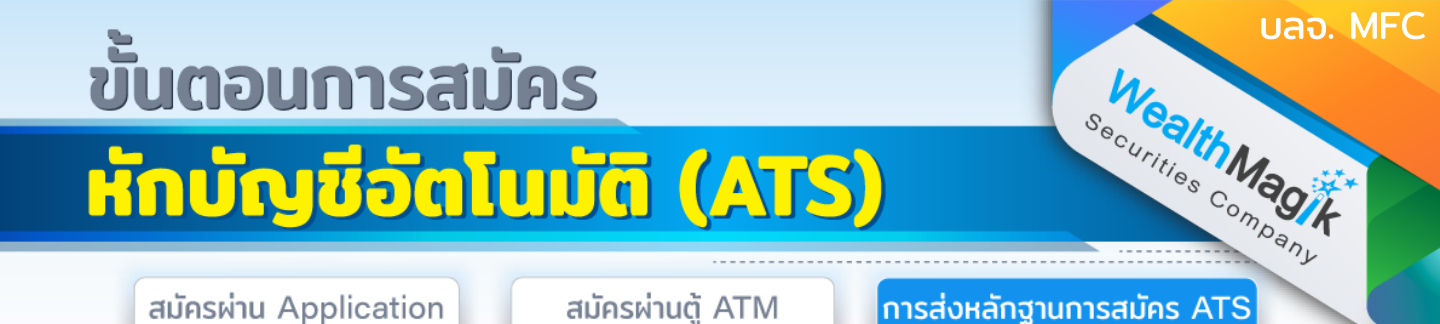

สำหรับบลจ.MFC ต้องส่งชุดเอกสารสมัครหักบัญชีอัตโนมัติ ATS ฉบับจริงทางไปรษณีย์ โดย สามารถส่งชุดเอกสารทางอีเมล marketing@wealthmagik.com เพื่อดำเนินการได้ก่อน ระยะเวลาอนุมัติ 3-7 วันทำการ เอกสารดังนี้

- แบบฟอร์มหนังสือยินยอมให้หักบัญชีเงินฝากอัตโนมัติ ของบลจ.MFC ที่ได้รับทางอีเมล
- สำเนาบัตรประชาชน
- สำเนาสมุดบัญชีธนาคารที่ลงทะเบียนสมัครใช้บริการหักบัญชีเงินฝากธนาคาร (ATS) ที่มีชื่อ-นามสกุล เลขที่บัญชีและ ชื่อธนาคารที่ชัดเจน
- สลิปการสมัครทางออนไลน์ หรือทางตู้ ATM (ถ้ามี)

เซ็นรับรองสำเนาถูกต้อง จัดส่งชุดเอกสารทางไปรษณีย์ ที่อยู่ : บริษัทหลักทรัพย์ เว็ลธ์ เมจิก จำกัด (ฝ่ายลูกค้าสัมพันธ์) 383 อาคารชินพงษ์ ชั้น 5 ถนนลาดหญ้า แขวงสมเด็จเจ้าพระยา เขต คลองสาน กทม. 10600

#### บริษัทจะแจ้งยืนยันผลการสมัครหักบัญชีเงินฝากธนาคาร (ATS) ให้ลูกค้ารับทราบผ่านทาง E-Mail

วิธียื่นเอกสารทางไปรษณีย์ ระยะเวลาอนุมัติประมาณ 2-4 สัปดาห์ (กรณีไม่ได้ส่งหลักฐานการ สมัครทางออนไลน์เพิ่มเติม)

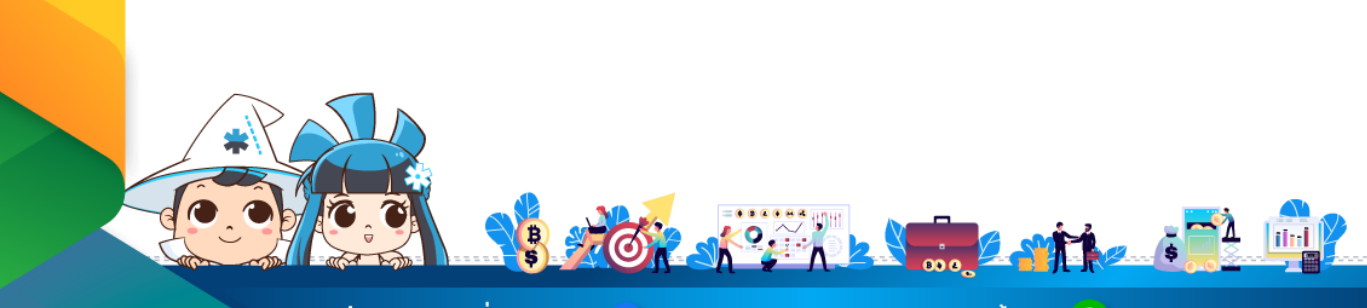

ติดต่อสอบถามเพิ่มเติม :

🗗 WealthMagik - ลงทุนง่ายๆแค่ปลายนิ้ว

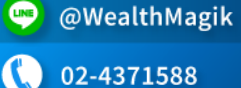

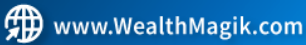